Process to update new bhamashah in scholarship form or transfer student data to new sso id

# STEP 1:- LOGIN BY NEW SSO ID AND PASSWORD THEN UPDATE PROFILE. i.e.- bhamashah id and aadhar.

| ← → C                                                                                                    |                                                                                | 🕶 🛧 🚺 :                                   |
|----------------------------------------------------------------------------------------------------|--------------------------------------------------------------------------------|-------------------------------------------|
| Rajasthan Single Sign On v12.2       One Digital Identity for all Applications                                                                                                    |                                                                                | English   हिन्दी                          |
| G2G APPS                                                                                                    | Login                                                                          | Registration                              |
|                                                                                                    | SHA34918                                                                       |                                           |
| G2C/G2BAPPS                                                                                                    |                                                                                |                                           |
|                                                                                                    | 8 <sub>6</sub> 4804                                                            | ₩ 864804 <b>2</b>                         |
| IDENTITIES                                                                                                    | Logii                                                                          | 1                                         |
| 008EPSE1                                                                                                    | P   Forgot my Digital Identity (SSG<br>P   Forgot my Password. <u>Click He</u> | DID). <u>Click Here</u><br>re             |
| ignation based SSOIDs or duplicate SSOIDs during filing of Property Returns are hereby requested to re-send their present and updated SSOIDs to respective application helpdesk teams for SSO<br>Site designed, developed & hosted by Department of Information Technology & Communication, Government Of Ray<br>Helpdesk Details   Website Policies   FAQ   Sitemap<br>CONSULT: UNIT CONSULT: UNIT CONSULT: UNIT CONSULT: CONSULT: CONSUL | ID mapping. ≉ w.e.f. 01 March, 2017, [<br>Jasthan                              | esignation based SSOIDs should not be use |

## **STEP 2: CLICK ON SCHOLARSHIP APP.**

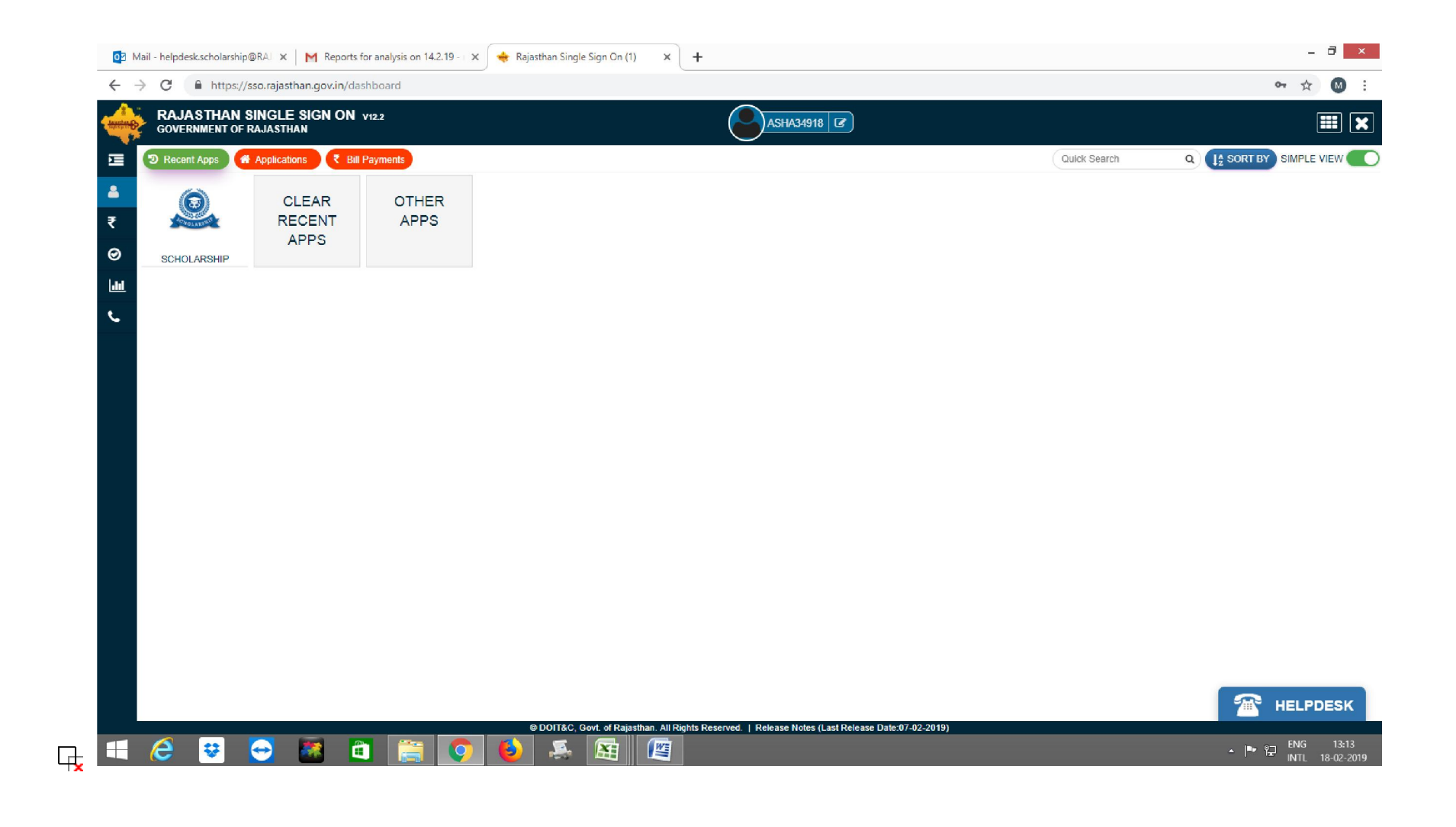

## **STEP 3: SELECT STUDENT AND CLICK OK.**

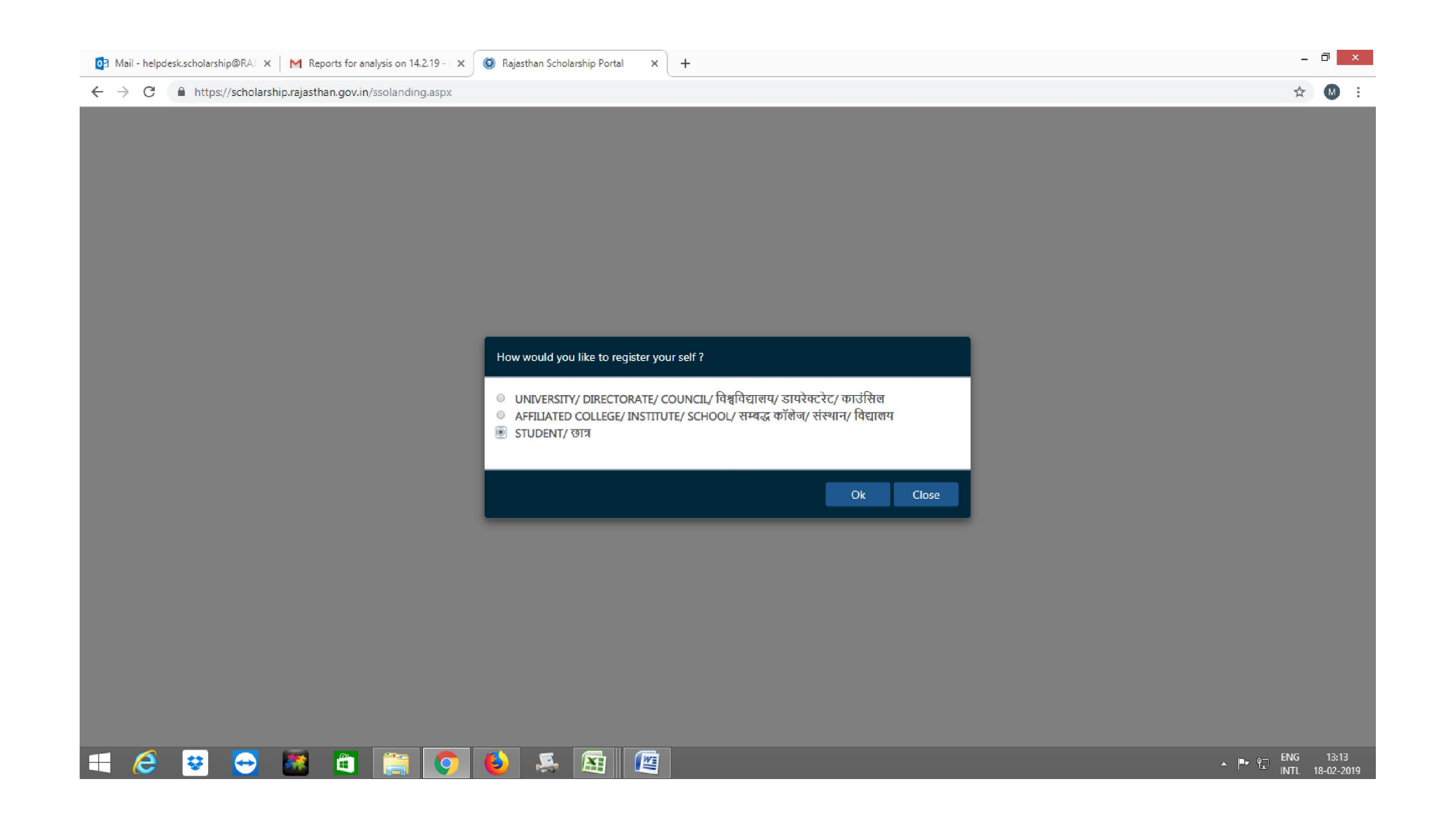

## **STEP 4: SELECT STUDENT NAME AND ENTER AADHAR NUMBER CLICK OK.**

| ∃ Mail - helpdesk.scholarship@RAJ 🗙   M Reports for analysis on 14.2. | 9 × 🔞 Rajasthan Scholarship Portal × +                                                                         | - 0                                                                              |
|-----------------------------------------------------------------------|----------------------------------------------------------------------------------------------------|----------------------------------------------------------------------------------|
| $ ightarrow$ C $\$ https://scholarship.rajasthan.gov.in/StudentReg    | staspx                                                                                                    | ☆ 🚳                                                                              |
| Scholarship Portal                                                    |                                                                                                    | Welcome ASHA MEENA<br>Back to SSO Sign Out<br>helpdesk.scholarship@rajasthan.gov |
| Student Scholarship / Profile Creation                                |                                                                                                    |                                                                                  |
|                                                                       |                                                                                                    |                                                                                  |
|                                                                       |                                                                                                    |                                                                                  |
|                                                                       |                                                                                                    |                                                                                  |
|                                                                       |                                                                                                    |                                                                                  |
|                                                                       | Select Member (Student)                                                                                        |                                                                                  |
|                                                                       | ASHA MEENA     BHARAT LAL MEENA                                                                                |                                                                                  |
|                                                                       | ENTER AADHAR NUMBER OF ASHA MEENA*                                                                             |                                                                                  |
|                                                                       |                                                                                                    |                                                                                  |
|                                                                       |                                                                                                    |                                                                                  |
|                                                                       | Ok Close                                                                                                    |                                                                                  |
|                                                                       |                                                                                                    |                                                                                  |
|                                                                       |                                                                                                    |                                                                                  |
|                                                                       |                                                                                                    |                                                                                  |
|                                                                       |                                                                                                    |                                                                                  |
|                                                                       |                                                                                                    |                                                                                  |
|                                                                       |                                                                                                    |                                                                                  |
|                                                                       | Site designed, developed & hosted by Department of Information Technology & Communication, Govt. of Rajasthan. |                                                                                  |

## STEP 4: CLICK ON OTP , CHECK MARK FIRST BOX, CLICK SEND OTP .

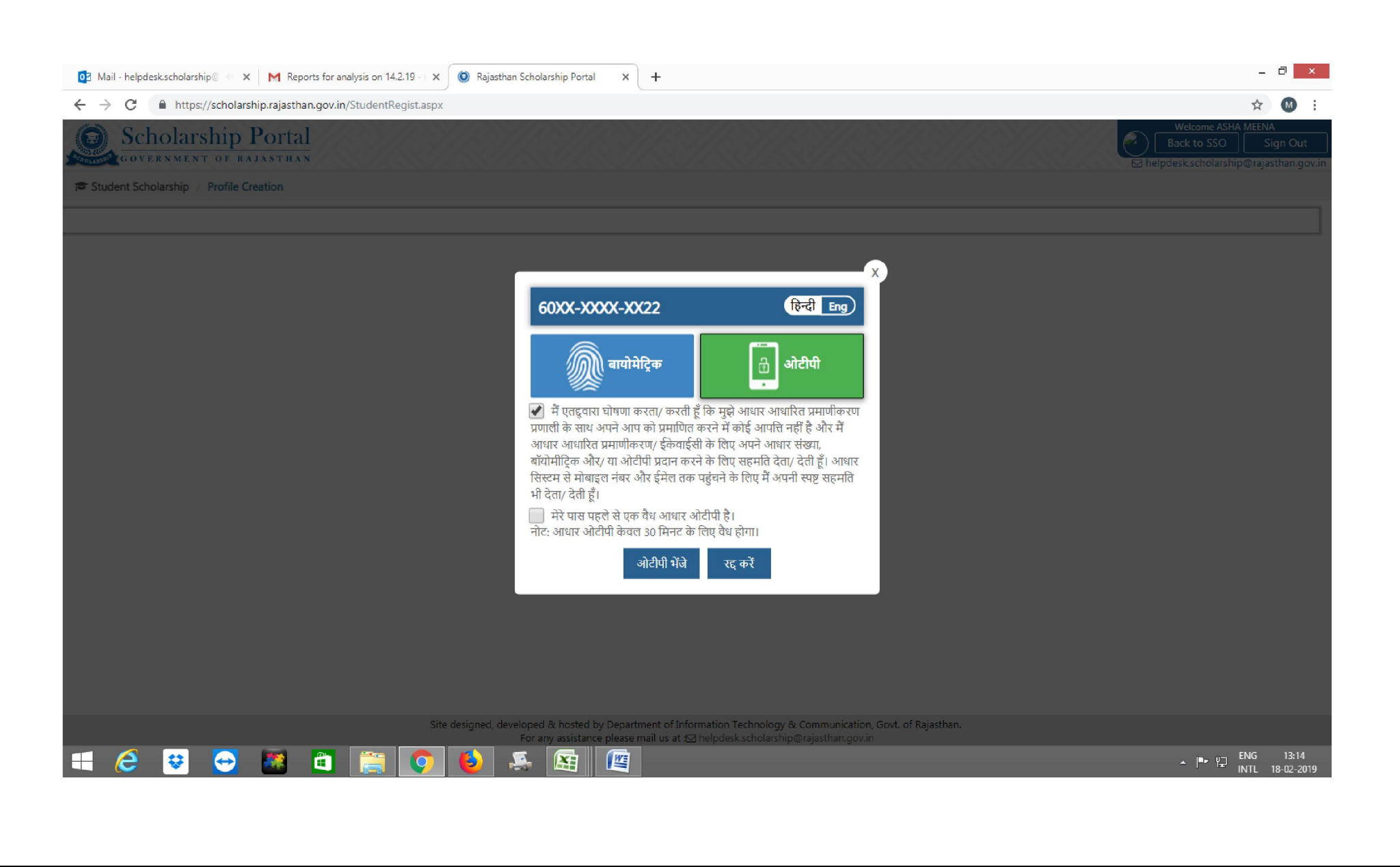

#### STEP 5: ENTER STUDENT ID- FOR EXAMPLE- RSP/2016-17/L3/10254. CLICK SUBMIT.

| 📴 Mail - helpdesk.scholarship@RAI 🗙 M Reports for analysis on 14.2.19 - 🗴 🔘 Rajasthan Scholarship Portal 🗙 🕂               | - 8 ×                                                                                 |
|----------------------------------------------------------------------------------------------------|---------------------------------------------------------------------------------------|
| ← → C ① https://scholarship.rajasthan.gov.in/StudentRegubsh.aspx?Adr=GeYasDYHnfkJWBT1Eh2ApA==&Snam=eRbILSLs1Jd9WtYqKELC1w= | = 🖈 🔞 :                                                                               |
| Scholarship Portal<br>GOVERNMENT OF RAJASTHAN                                                                              | Welcome ASHA MEENA<br>Back to SSO Sign Out<br>⊠ helpdesk.scholarship@rajasthan.gov.ii |
| Student Scholarship / Profile Creation                                                                                     |                                                                                       |
| Enter Student (Unique) ID/ विद्यार्थी (यूनीक) आईडी of <b>Asha Meena (Ex. RSP/2016-17/L3/XXX)*</b>                          |                                                                                       |
| ENTER EX. RSP/2016-17/L3/XXXX                                                                                              |                                                                                       |
| Submit Close                                                                                                    |                                                                                       |
|                                                                                                    |                                                                                       |
|                                                                                                    |                                                                                       |

Student can check their Student (Unique) ID/ विद्यार्थी (यूनीक) आईडी by link-

https://scholarship.rajasthan.gov.in/ScholarshipStatus.aspx

and enter their application id.

| Scheduler Device                                                                                                    | C 🕜 https://scholarship.rajasthan.gov.in/StudentRegubsh.aspx?Adr=GeYasDYHnfkJWBT1Eh2ApA==&Snam=eRblLSLs1Jd9WtYqKELC                          | C1w== 🙀                                                                         | M :                     |
|----------------------------------------------------------------------------------------------------|----------------------------------------------------------------------------------------------------|---------------------------------------------------------------------------------|-------------------------|
|                                                                                                    | Scholarship Portal                                                                                                    | Welcome ASHA MEEN                                                               | IA .                    |
| r Suder: Schlembip / Poffel Creation  ter Studer: Schlembip / Poffel Creation  ter Studer: Schlembip / Poffel Creation  ter Studer: Schlembip / Poffel Creation  Studer: Schlembip / Poffel Creation  Schlembip / Poffel Creation  Schlembip / Poffel Creation  Schlembip / Poffel                                                        | GOVERNMENT OF RAJASTHAN                                                                                                    | Back to SSO<br>⊠ helpdesk.scholarship@raj                                       | sign Out<br>asthan.gov. |
| ter Suderi Unique) D/ Ratif (gifter) vitád of Atha Meena (6. 1897)2016-17/12/1000)<br>B27/2016-17/12/0003394<br>Sutent Core<br>Site delégiest developed & hoted by Separtment of Edomation Technology & Communication, Gord, of Rejacitus.<br>Par any suscience priese mail us at @ hetejode.kcholiening@rejacitunggeun<br>Par any suscience priese mail us at @ hetejode.kcholiening@rejacitunggeun<br>Par any suscie | Student Scholarship / Profile Creation                                                                                                    |                                                                                 |                         |
| Ster deligned. developed & hosted by Department of Information Technology & Communication, Goxt of Fajashar.<br>For any additioned provided and by a defended with the provided and provided and provided                                                      | nter Student (Unique) ID/ विद्यार्थी (यूनीक) आईडी of <b>Asha Meena (Ex. RSP/2016-17/L3/.XXX)</b> *                                           |                                                                                 |                         |
| Submit Core<br>Site designed, developed & hosted by Department of Information Technology & Communication. Gov. of Rijasthan.<br>Information Sector Plane mail us at Schologic Kaddurchgo Prijasthan.<br>Information Sector Plane mail us at Schologic Kaddurchgo Prijasthan.<br>Information Sector Plane mail us at Schologic Kaddurchgo Prijasthan.<br>Information Sector Plane mail us at Schologic Kaddurchgo Prijasthan.<br>Information Sector Plane mail us at Schologic Kaddurchgo Prijasthan.<br>Information Sector Plane mail us at Schologic Kaddurchgo Prijasthan.<br>Information Sector Plane mail us at Schologic Kaddurchgo Prijasthan.<br>Information Sector Plane mail us at Schologic Kaddurchgo Prijasthan.<br>Information Sector Plane mail us at Schologic Kaddurchgo Prijasthan.<br>Information Sector Plane mail us at Schologic Kaddurchgo Prijasthan.<br>Information Sector Plane mail us at Schologic Kaddurchgo Prijasthan.<br>Information Sector Plane mail us at Schologic Kaddurchgo Plane mail us at Schologic Kaddurchgo Plane mail us at Schologic Kaddurchgo Plane mail us at Schologic Kaddurchgo Plane mail us at Schologic Kaddurchgo Plane mail us at Schologic Kaddurchgo Plane mail us at Schologic Plane mail us at Schologic Kaddurchgo Plane mail us at Schologic Kaddurchgo Plane mail us at Schologic Kaddurchgo Plane mail us at Schologic Plane mail us at Schologic Kaddurchgo Plane mail us at Schologic Kaddurchgo Plane mail us at Schologic Kaddurchgo Plane mail us at Schologic Kaddurchgo Plane mail us at Schologic Plane mail us at Schologic Kaddurchgo Plane mail us at Schologic Kaddurchgo Plane mail us at Schologic Plane mail us at Schologic Kaddurchgo Plane mail us at Schologic Kaddurchgo Plane mail us at Schologic Kaddurchgo Plane mail us at Schologic Kaddurchgo Plane mail us at Schologic Kaddurchgo Plane mail us at Schologic Kaddurchgo Plane mail us at Schologic Kaddurchgo Plane mail us at Schologic Kaddurchgo Plane mail us at Schologic Kaddurchgo Plane mail us at Schologic Kaddurchgo Plane mail us at Schologic Kaddurchgo Plane mail us at Schologic Kaddurchgo                             | RSP/2016-17/L3/605396                                                                                                    |                                                                                 |                         |
| Site designed, developed & hoted by Department of Information Technology, & Communication, Gost, of Rajathan.<br>For any assistance please mail us at 20 helpodex.scholarship@rajasthan.gov.in<br>Communication & Control of Second Second Seco                                                 | Submit Close                                                                                                    |                                                                                 |                         |
| Site designed, developed & hotstel by Department of Information Technology & Communication, Gort, of Rajasthan.<br>For any assistance please mail us at 12 helpdoekscholarship Grajasthan.govin<br>To a my assistance please mail us at 12 helpdoekscholarship Grajasthan.govin<br>To a my assistance please mail us at 12 helpdoekscholarship Gr    |                                                                                                    |                                                                                 |                         |
| Site designed, developed & hosted by Department of Information Technology & Communication, Govt. of Rajasthan.<br>For any assistance please mail us at 🗷 helpidek.scholarship@rajasthan.gov.in<br>The angle assistance please mail us at 🗷 helpidek.scholarship@rajasthan.gov.in<br>The angle assistance please mail us at 🗷 helpidek.scholarship@rajasthan.gov.in<br>The angle assistance please mail us at 🖉 helpidek.scholarship@rajasthan.gov.in<br>The angle assistance please mail us at 🖉 helpidek.scholarship@rajasthan.gov.in<br>The angle assistance please mail us at 👋 helpidek.scholarship@rajasthan.gov.in<br>The angle assistance please mail us at please mail us at 👋 helpidek.scholarship@rajasthance please mail us at 👋 helpidek.scholarship@rajasthance please                                  |                                                                                                    |                                                                                 |                         |
| Site designed, developed & hosted by Department of Information Technology & Communication. Govt. of Rajasthan.<br>For any assistance please mail us at 23 helpdok.scholar.ship@rajasthan.gov.in<br>Program (1) 12.02 - 2019<br>Program (1) 12.02 - 2019                                                                                                    |                                                                                                    |                                                                                 |                         |
| Site designed, developed & hosted by Department of Information Technology & Communication, Govt. of Rejasthan.<br>For any assistance please mail us at (2) helpdexk.scholarship@rejasthan.gov.in                                                                                                    |                                                                                                    |                                                                                 |                         |
| Sile designed, developed & hosted by Department of Information Technology & Communication, Govt. of Rajasthan.<br>For any assistance please mail us at 🙁 helpdesk.scholarship@rajasthan.gov.in<br>For any assistance please mail us at 🙁 helpdesk.scholarship@rajasthan.gov.in<br>For any assistance please mail us at 🙁 helpdesk.scholarship@rajasthan.gov.in<br>For any assistance please mail us at 🙁 helpdesk.scholarship@rajasthan.gov.in<br>For any assistance please mail us at 🙁 helpdesk.scholarship@rajasthan.gov.in<br>For any assistance please mail us at 🙁 helpdesk.scholarship@rajasthan.gov.in<br>For any assistance please mail us at Environment of Information Technology & Communication, Govt. of Rajasthan.<br>For any assistance please mail us at Environment of Information Technology & Communication, Govt. of Rajasthan.<br>For any assistance please mail us at Environment of Information Technology & Communication, Govt. of Rajasthan.<br>For any assistance please mail us at Environment of Information Technology & Communication, Govt. of Rajasthan.<br>For any assistance please mail us at Environment of Information Technology & Communication, Govt. of Rajasthan.<br>For any assistance please mail us at Environment of Information Technology & Communication, Govt. of Rajasthan.<br>For any assistance please mail us at Environment of Information Technology & Communication, Govt. of Rajasthan.<br>For any assistance please mail us at Environment of Information Technology & Communication, Govt. of Rajasthan.<br>For any assistance please mail us at Environment of Information Technology & Communication, Govt. of Rajasthan.<br>For any assistance please mail us at Environment of Information Technology & Communication, Govt. of Rajasthan.<br>For any assistance please mail us at Environment of Information Technology & Communication, Govt. of Rajasthan.<br>For any assistance please mail us at Environment of Information Technology & Communication, Govt. of Rajasthan.<br>For any assistance please mail us at Envited Action Technology & Communication, Govt. of Rajasthan.<br>For                     |                                                                                                    |                                                                                 |                         |
| Site designed, developed & hosted by Department of Information Technology & Communication. Govt. of Rajasthan.<br>For any assistance please mail us at 🖂 helpdisk.scholarship@rajasthan.gov.in<br>ENG 12:16<br>ENG 12:16<br>INT 16-02:2019                                                                                                    |                                                                                                    |                                                                                 |                         |
| Site designed, developed & hosted by Department of Information Technology & Communication, Govt. of Rajasthan.<br>For any assistance please mail us at 🖂 helpdesk.scholarship@rajasthan.gov.in<br>ENG 12:16<br>INTL 18-02-2019                                                                                                    |                                                                                                    |                                                                                 |                         |
| Site designed, developed & hosted by Department of Information Technology & Communication, Govt. of Rajasthan.<br>For any assistance please mail us at 😂 helpdesk.scholarship@rajasthan.gov.in<br>ENG 13:16<br>INTL 18-02-2019                                                                                                    |                                                                                                    |                                                                                 |                         |
| Site designed, developed & hosted by Department of Information Technology & Communication, Govt. of Rajasthan.<br>For any assistance please mail us at 😒 helpdesk.scholarship@rajasthan.gov.in<br>ENG 13:16<br>INTL 18-02-2019                                                                                                    |                                                                                                    |                                                                                 |                         |
| Site designed, developed & hosted by Department of Information Technology & Communication, Govt. of Rajasthan.<br>For any assistance please mail us at 🔁 helpdesk.scholarship@rajasthan.gov.in<br>CORE CORE CORE CORE CORE CORE CORE CORE                                                                                                    |                                                                                                    |                                                                                 |                         |
| Site designed, developed & hosted by Department of Information Technology & Communication, Govt. of Rajasthan.<br>For any assistance please mail us at 121 helpdesk.scholarship@rajasthan.gov.in<br>INTL 18-02-2019<br>INTL 18-02-2019                                                                                                    |                                                                                                    |                                                                                 |                         |
| Site designed, developed & hosted by Department of Information Technology & Communication, Govt. of Rajasthan.<br>For any assistance please mail us at 전 helpdesk.scholarship@rajasthan.gov.in<br>- P 및 ENG 13:16<br>INTL 18-02-2019                                                                                                    |                                                                                                    |                                                                                 |                         |
| Site designed, developed & hosted by Department of Information Technology & Communication, Govt. of Rajasthan.<br>For any assistance please mail us at 😒 helpdesk.scholarship@rajasthan.gov.in<br>$\sim \mathbb{R} \otimes \mathbb{R}$ $\otimes$ $\otimes$ $\otimes$ $\otimes$ $\otimes$ $\otimes$ $\otimes$ $\otimes$ $\otimes$ $\otimes$                                                                                                    |                                                                                                    |                                                                                 |                         |
| Site designed, developed & hosted by Department of Information Technology & Communication, Govt. of Rajasthan.<br>For any assistance please mail us at 😒 helpdesk.scholarship@rajasthan.gov.in<br>$\sim \mathbb{P} \odot \mathbb{E}$ ENG 13:16<br>INTL 18-02-2019                                                                                                    |                                                                                                    |                                                                                 |                         |
| - Profany assistance please mail us at 😒 helpdesk.scholarship@rajasthan.gov.in<br>- Prof INTL 18-02-2019                                                                                                    |                                                                                                    |                                                                                 |                         |
|                                                                                                    | Site designed, developed & hosted by Department of Information Technology &                                                                  | Communication, Govt. of Rajasthan.                                              |                         |
|                                                                                                    | Site designed, developed & hosted by Department of Information Technology &<br>For any assistance please mail us at 😒 helpdesk.scholarshipt  | Communication, Govt. of Rajasthan.<br>©rajasthan.gov.in                         | 13:16                   |
|                                                                                                    | Site designed, developed & hosted by Department of Information Technology &<br>For any assistance please mail us at 2 helpdesk.scholarshipt  | Communication, Govt. of Rajasthan.<br>©rajasthan.gov.in<br>▲ ♥♥ ♀	 ENG<br>INTL  | 13:16<br>18-02-2019     |
|                                                                                                    | Site designed, developed & hosted by Department of Information Technology &<br>For any assistance please mail us at 12 helpdesk.scholarshipt | Communication, Govt. of Rajasthan.<br>@rajasthan.gov.in                         | 13:16<br>18-02-2019     |
|                                                                                                    | Site designed, developed & hosted by Department of Information Technology &<br>For any assistance please mail us at 🛙 helpdesk.scholarshipt  | Communication, Govt. of Rajasthan.<br>©rajasthan.gov.in<br>▲ ■ ৃন্ন ENG<br>INTL | 13:16<br>18-02-2019     |

## STEP 6: ONE FORM WILL OPEN CHECK COMPLETE DETAILS AND FILL THESE DETAILS.

| 🔯 Mail - helpdesk.scholarship@RAU 🗙 🛛 M Reports for analysis on 14.2.19 - 🛛 🗙 🎯 Rajasthan Scholarship Portal 🛛 🗙 | +                                                                                                    | - 8 ×                                                                               |
|----------------------------------------------------------------------------------------------------|----------------------------------------------------------------------------------------------------|-------------------------------------------------------------------------------------|
| → C ① https://scholarship.rajasthan.gov.in/StudentRegubsh.aspx?Adr=GeYasDYHnfkJWBT1Eh2ApA%3d                     | %3d&Snam=eRbILSLs1Jd9WtYqKELC1w%3d%3d                                                                                 | © ☆ 🕅                                                                               |
| Scholarship Portal<br>GOVERNMENT OF RAJASTHAN                                                                    |                                                                                                    | Welcome ASHA MEENA<br>Back to SSO Sign Out<br>Helpdesk.scholarship@rajasthan.qov.in |
| Student Scholarship / Profile Creation                                                                           |                                                                                                    |                                                                                     |
| inter Student (Unique) ID/ विद्यार्थी (यूनीक) आईडी of <b>Asha Meena (Ex. RSP/2016-17/L3/XXX)</b> *               |                                                                                                    |                                                                                     |
| RSP/2016-17/L3/605396                                                                                            |                                                                                                    |                                                                                     |
| Su                                                                                                    | ibmit Close                                                                                                    |                                                                                     |
| A. Personal Information/ व्यक्तिगत जानकारी                                                                       |                                                                                                    |                                                                                     |
| Name/ नाम*                                                                                                    | Name of the Head of the Household/ घर के प्रमुख का नाम*                                                               |                                                                                     |
| ASHA MEENA                                                                                                    | ASHA MEENA                                                                                                    |                                                                                     |
| Mother's Name/ माता का नाम *                                                                                     | Father's Name/ पिता का नाम*                                                                                           |                                                                                     |
| MEERA DEVI                                                                                                    | JAGDISH NARAYAN MEENA                                                                                                 |                                                                                     |
| Card No. (APL/ BPL/ Antyodaya, if any)/ कार्ड नं (एपीएल/ बीपीएल/ अन्स्योदय, यदि कोई हो) *                        | Marital Status/ वैवाहिक स्थिति*                                                                                       |                                                                                     |
| 200003803685                                                                                                    | <ul> <li>Married/ विवाहित</li> <li>Unmarried/ अविवाहित</li> <li>Others/ अन्य</li> </ul>                               |                                                                                     |
| Spouse Name/ पति का नाम "                                                                                        |                                                                                                    |                                                                                     |
| BHARAT LAL MEENA                                                                                                 |                                                                                                    |                                                                                     |
| B. Permanent Address/ स्थायी पत्ता                                                                               |                                                                                                    |                                                                                     |
| Rural/ Urban/ ग्रामीण/ शहरी *                                                                                    |                                                                                                    |                                                                                     |
| Site designed, developed & hosted by Departmer<br>For any assistance please mai                                  | nt of Information Technology & Communication, Govt. of Rajasthan.<br>il us at ⊠ helpdesk.scholarship@rajasthan.gov.in |                                                                                     |
| = 🧀 😌 😁 🛍 🛅 🧮 🙆 🖉                                                                                                |                                                                                                    | ▲ 🖿 😭 ENG 13:17<br>■ INTL 18-02-201                                                 |

# STEP 7: AFTER COMPLETE DETAILS FILL UPLOAD REQUIRED DOCUMENTS AND THEN CLICK SUBMIT.

| 📴 Mail - helpdesk.scholarship@RAI 🗴 📔 Reports for analysis on 14.2.19 - 🗴 🛞 Rajasthan Scholarship Portal 🗙 🕂                                                                                                    | - <b>•</b> ×                                                                                                    |
|----------------------------------------------------------------------------------------------------|----------------------------------------------------------------------------------------------------|
| ← → C ① https://scholarship.rajasthan.gov.in/StudentRegubsh.aspx?Adr=GeYasDYHnfkJWBT1Eh2ApA%3d%3d&Sn                                                                                                    | am=eRbILSLs1Jd9WtYqKELC1w%3d%3d 🛛 🚱 🚼                                                                                                    |
| Scholarship Portal<br>GOVERNMENT OF RAJASTHAN                                                                                                    | Welcome ASHA MEENA<br>Back to SSO Sign Out<br>E helpdesk.scholarship@rajasthan.gov.in                                                                                                    |
| C. Current Address/ वर्तमान पता                                                                                                    |                                                                                                    |
| ls current address is different from permanent address?/ क्या वर्तमान पता स्थायी पता से अलग है?<br>© Yes/ हाँ 💿 No/ नहीं                                                                                                    |                                                                                                    |
| D. Constituency/ निर्वाचन क्षेत्र                                                                                                    |                                                                                                    |
| MP Constituency/ एमपी निर्वाचन क्षेत्र*                                                                                                    | MLA Constituency/ एमएलए निर्वाचन क्षेत्र*                                                                                                    |
| JAIPUR RURAL (RAJYAVARDHAN SINGH RATHORE )                                                                                                    | JAMWA RAMGARH (ST) (JAGDISH NARAYAN MEENA)                                                                                                    |
| F. Attachments/ संराग्नक<br>Note: Valid File Types: jpg/jpeg/pdf, Max. File Size: 512KB pe                                                                                                    | er attachment, Attach color scanning of original document.                                                                                                    |
| Marriage Certificate/ विवाह का प्रमाण-पत्र*                                                                                                    | Choose File No file chosen Please upload document                                                                                                    |
| * 🕢 1 उपरोक्त ऑनलाइन आवेदन में मेरे द्वारा दी गयी सभी जानकारी तथा तथ्य पूर्णतया सत्य है।<br>11. ऑनलाइन आवेदन पत्र के साथ सभी वस्तावेजों की स्वप्रमाणित स्कैन कर अपलोठ की गयी प्रतिया सही है तथा किसी भी प्रकार का कोई बढलाव या जा<br>111. में यह बात अच्छी तरह से समझता हूँ कि मेरे द्वारा वस्तावेजों में केर बदल किया गया या किसी तथ्य को छुपाया गया है या किसी तथ्य को तोड़ मरोड़ कर<br>छात्रवर्ती राशी प्राप्त करने हेतु आवेदन किया है तो सरकार आईपीसी के धारा 177 , 197, 198, 199,200 एवं 420 के तहत मेरे विरुद्ध फोजदारी मुकद<br>स्वरूप मुझे 3 वर्ष से 7 वर्ष तक की कैद हो सकती है। | लसाजी नहीं की गयी हैं।<br>प्रस्तुत किया गया है या मैंने सरकार को किसी भी तरह से गुमराह करने का प्रयास किया हैं या छल – कपट बेईमानी के आधार पर<br>मा दर्ज कर कार्यवाही करने के लिए विभाग पूर्णत स्वतंत्र है   मैं यह भी जानता हूँ कि न्यायालय द्वारा दोषी पाए जाने ऐसे कृत्य के परिणाम |
| Submit                                                                                                    | Close                                                                                                    |
| Site designed, developed & hosted by Department of Info<br>For any assistance please mail us at 🖂                                                                                                    | mation Technology & Communication, Govt. of Rajasthan.<br>helpdesk.scholarship@rajasthan.gov.in                                                                                                    |
| 📹 🤌 😔 📓 🛅 🚞 🕥 ⊌ 🙈 🕅                                                                                                    | ר וּדָר באוק באוק 13:17<br>אין וויד איז איז איז איז איז איז איז איז איז איז                                                                                                    |
|                                                                                                    |                                                                                                    |

## STEP 8.- YOUR FORM WILL TRANSFER TO NEW SSO ID AND IF YOU HAVE NEW BHAMASHAH IT WILL ALSO UPDATED.

# NOW YOU CAN FILL NEW FORM.

| Mail - helpdesk.scholarship@l                                                               |                                                                                                    |                                                                                                    |                                                                               |                                                                                                    |                                                                                                    |                                     |
|---------------------------------------------------------------------------------------------|----------------------------------------------------------------------------------------------------|----------------------------------------------------------------------------------------------------|-------------------------------------------------------------------------------|----------------------------------------------------------------------------------------------------|----------------------------------------------------------------------------------------------------|-------------------------------------|
| C https://sc                                                                                | holarship.rajasthan.gov.in/StudentDashbo                                                                                                    | oard.aspx                                                                                                    |                                                                               |                                                                                                    |                                                                                                    | Å.                                  |
| Scholarsh                                                                                   | ip Portal                                                                                                    |                                                                                                    |                                                                               |                                                                                                    |                                                                                                    | Welcome ASHA MEEN/<br>Back to SSO S |
| GOVERNMENT O                                                                                | )F RAJASTHAN                                                                                                    |                                                                                                    |                                                                               |                                                                                                    |                                                                                                    | Click here for Help                 |
|                                                                                             | œ€u                                                                                                    |                                                                                                    | Llear Manual                                                                  |                                                                                                    |                                                                                                    |                                     |
| Profile Status : STUDE                                                                      |                                                                                                    | vn                                                                                                    | USEI Manuai                                                                   |                                                                                                    |                                                                                                    |                                     |
|                                                                                             |                                                                                                    | •                                                                                                    |                                                                               |                                                                                                    |                                                                                                    |                                     |
|                                                                                             |                                                                                                    |                                                                                                    |                                                                               |                                                                                                    |                                                                                                    |                                     |
|                                                                                             |                                                                                                    |                                                                                                    | ,                                                                             |                                                                                                    |                                                                                                    |                                     |
| Search/ खोज:                                                                                |                                                                                                    |                                                                                                    |                                                                               |                                                                                                    |                                                                                                    | Show 10 v                           |
| Sr No. 14 Col                                                                               | bolarship Submission Data                                                                                                    | Application ID                                                                                                    |                                                                               | adamia Vaar It                                                                                            | Current Status                                                                                                    | Status Change Data                  |
| क.सं. छाः                                                                                   | and and a contract of the contract of the cont |                                                                                                    | 1=   ACA                                                                      | identic real 1                                                                                            | ट्याण्डा डायप्र 🏢                                                                                                    | ि सिंगति परिवर्तन दिनांक            |
|                                                                                             | त्रपृति आवदन दिनाक                                                                                                    | आवदन आइडा                                                                                                    | શક્ષ                                                                          | णिक वर्ष                                                                                                  |                                                                                                    |                                     |
| 1                                                                                           | 20/02/2017                                                                                                    | आवदन आइडा<br>SCHOLARSHIP/2016-17/571748                                                                                                    | शक्ष<br>201                                                                   | णिक वर्ष<br>.6-17                                                                                         | REJECTED BY INSTITUTE/ SCHOOL                                                                                                    | 14/12/2017                          |
| 1                                                                                           | 20/02/2017                                                                                                    | জাবধন আহ্বডা<br>SCHOLARSHIP/2016-17/571748                                                                                                    | शक्ष<br>201                                                                   | ाणक वर्ष<br>.6-17                                                                                         | REJECTED BY INSTITUTE/ SCHOOL                                                                                                    | 14/12/2017 C                        |
| 1<br>Showing 1 to 1 of 1 Re                                                                 | אינות שועביו וביזומי<br>20/02/2017<br>ecords                                                                                                    | জাবহন আহ্বডা<br>SCHOLARSHIP/2016-17/571748                                                                                                    | श<br>201                                                                      | ២គេ <sup>-</sup> ជម                                                                                       | REJECTED BY INSTITUTE/ SCHOOL                                                                                                    | 14/12/2017 C                        |
| 1<br>Showing 1 to 1 of 1 Re                                                                 | 20/02/2017<br>ecords<br>: Of SJED Department For Academic Year                                                                                                    | আবহন আহঙা<br>SCHOLARSHIP/2016-17/571748<br>2018-19. • যীঞ্চুणিক বর্ষ 2018-19 ক হি                                                                  | थक्ष<br>201<br>ए एसजेईडी विभाग                                                | णिक वष<br>.6-17<br>की छात्रवृत्ति योजनाओं के रि                                                           | REJECTED BY INSTITUTE/ SCHOOL<br>ए संयोधित अंतिम तिथि (28-02-2019) तक बढ़ा दी गई है                                                    | 14/12/2017 C                        |
| 1<br>Showing 1 to 1 of 1 Re                                                                 | 20/02/2017<br>ecords<br>s Of SJED Department For Academic Year                                                                                                    | আবহন আহঙা<br>SCHOLARSHIP/2016-17/571748<br>2018-19. • মীঞ্চাট্যিক বর্ষ 2018-19 কे লি                                                               | थक्ष<br>201<br>ए एसजेईडी विभाग                                                | ाणक वर्ष<br>.6-17<br>की छात्रवृत्ति योजनाओं के रि                                                         | REJECTED BY INSTITUTE/ SCHOOL<br>REJECTED BY INSTITUTE/ SCHOOL<br>गए संखोधित अंतिम तिथि (28-02-2019) तक बढ़ा दी गई है                  | 14/12/2017 C                        |
| 1<br>Showing 1 to 1 of 1 Re                                                                 | 20/02/2017<br>ecords<br>s Of SJED Department For Academic Year                                                                                                    | আवदन आइडा<br>SCHOLARSHIP/2016-17/571748<br>2018-19. 🔶 যীঞ্চলিক বর্ষ 2018-19 কे লি                                                                  | था<br>201<br>ए एसजेईडी विभाग                                                  | णिक वर्ष<br>.6-17<br>की छात्रवृत्ति योजनाओं के रि                                                         | REJECTED BY INSTITUTE/ SCHOOL<br>REJECTED BY INSTITUTE/ SCHOOL                                                                         | 14/12/2017 C                        |
| 1<br>Showing 1 to 1 of 1 Re                                                                 | 20/02/2017<br>ecords<br>: Of SJED Department For Academic Year                                                                                                    | আवदन आइडा<br>SCHOLARSHIP/2016-17/571748<br>2018-19. 🔹 মীঞ্চणिक वर्ष 2018-19 के लि                                                                  | थक्ष<br>201<br>ए एसजेईडी विभाग                                                | ाणक वर्ष<br>.6-17<br>की छात्रवृत्ति योजनाओं के रि                                                         | REJECTED BY INSTITUTE/ SCHOOL<br>REJECTED BY INSTITUTE/ SCHOOL                                                                         | 14/12/2017 C                        |
| 1<br>Showing 1 to 1 of 1 Re<br>For Scholarship Schemes                                      | 20/02/2017<br>ecords<br>: Of SJED Department For Academic Year                                                                                                    | আवदन आइडा<br>SCHOLARSHIP/2016-17/571748<br>2018-19. 🔶 যীঞ্চणिक বর্ষ 2018-19 কे शि                                                                  | ्यक्ष<br>201<br>ए एसजेईडी विभाग                                               | णिक वर्ष<br>.6-17<br>की छात्रवृत्ति योजनाओं के रि                                                         | REJECTED BY INSTITUTE/ SCHOOL<br>ny संखोधित अंतिम तिथि (28-02-2019) तक बढ़ा दी गई है                                                   | 14/12/2017 C                        |
| 1<br>Showing 1 to 1 of 1 Re                                                                 | 20/02/2017<br>ecords<br>s Of SJED Department For Academic Year                                                                                                    | আवदन आइडा<br>SCHOLARSHIP/2016-17/571748<br>2018-19. 🔹 মীঞ্চणिक বর্ষ 2018-19 के लि                                                                  | ्यक्ष<br>201<br>ए एसजेईडी विभाग                                               | ाणक वष<br>.6-17<br>की छात्रवृत्ति योजनाओं के रि                                                           | REJECTED BY INSTITUTE/ SCHOOL<br>IV संश्वोधित अंतिम तिथि (28-02-2019) तक बढ़ा दी गई है                                                 | 14/12/2017 C                        |
| 1<br>Showing 1 to 1 of 1 Re                                                                 | 20/02/2017<br>ecords<br>: Of SJED Department For Academic Year                                                                                                    | আবহন আহুডা<br>SCHOLARSHIP/2016-17/571748<br>2018-19. 🔹 যীঞ্চणिक বর্ষ 2018-19 के सि<br>Site designed, developed & hosted by Du<br>For any assistanc | ्यक्ष<br>201<br>ए एसजेईडी विभाग<br>epartment of Infor<br>e please mail us at  | ।णनन वष<br>.6-17<br>की छात्रवृत्ति योजनाओं के रि<br>mation Technology & Con                               | REJECTED BY INSTITUTE/ SCHOOL<br>IV संखोधित अंतिम तिथि (28-02-2019) तक बढ़ा दी गई है<br>nmunication, Govt. of Rajasthan.<br>ik Details | 14/12/2017 C                        |
| 1         Showing 1 to 1 of 1 Rd         For Scholarship Schemes         201902181319531jpg | 20/02/2017<br>ecords                                                                                                    | আৰহন আহও।<br>SCHOLARSHIP/2016-17/571748<br>2018-19. 🔹 মীঞ্চणिक বর্ষ 2018-19 के लि<br>Site designed, developed & hosted by Du<br>For any assistanc  | ्यक्ष<br>201<br>ए एसजेई डी विभाग<br>epartment of Infor<br>e please mail us at | iUiap सर्ष<br>.6-17<br>की छात्रवृत्ति योजनाओं के रि<br>की टांद्र dick here for Helpdes                    | REJECTED BY INSTITUTE/ SCHOOL<br>IT संश्वोधित अंतिम तिथि (28-02-2019) तक बढ़ा दी गई है<br>nmunication, Govt. of Rajasthan.             | 14/12/2017 C                        |
| 1         Showing 1 to 1 of 1 Re         For Scholarship Schemes         101902181319531jpg | 20/02/2017<br>ecords<br>© Of SJED Department For Academic Year                                                                                                    | আবহন আহুডা<br>SCHOLARSHIP/2016-17/571748<br>2018-19. 🔹 सेक्षणिक वर्ष 2018-19 के सि<br>Site designed, developed & hosted by Du<br>For any assistanc | ्यस<br>201<br>ए एसजेईडी विभाग<br>epartment of Infor<br>e please mail us at    | ।णनन वष<br>.6-17<br>की छात्रवृत्ति योजनाओं के रि<br>mation Technology & Con<br>: ⊠ Click here for Helpdes | REJECTED BY INSTITUTE/ SCHOOL<br>IV संखोधित अंतिम तिथि (28-02-2019) तक बढ़ा दी गई है<br>nmunication, Govt. of Rajasthan.               | 14/12/2017 C                        |